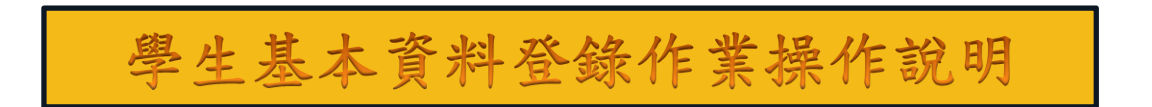

## 步驟一:至本校首頁 <u>http://www.nkust.edu.tw/</u>,點選校務系統

|       |                    |                     | - :::2             | 網站導覽             | 校務系統  | 連絡我們 | 電子報     | 公告網站       |
|-------|--------------------|---------------------|--------------------|------------------|-------|------|---------|------------|
|       | 國立高                | 抗生和                 | 技大學                |                  | 關鍵字   |      | Q       |            |
|       | National Kaohsiung | University of Scier | ice and Technology |                  | 未來學生  | 在學學生 | 國際生(Int | ernational |
| 關於我們  | 學術單位               | 行政單位                | 校務程序調整             | 隆 法規             | 」彙編 打 | 肙贈興學 | 招生資     | 翻 新生       |
| 校務與財務 | 發訊公開專區             | 性別平等                | 等專區 形象詞            | <sub>竜別系統(</sub> | 校徽)下載 |      |         |            |
|       |                    | -                   |                    |                  |       |      |         |            |

步驟二:輸入帳號(學號)、密碼(預設為身份證號後四碼,例如 E123456789,密 碼為 6789)

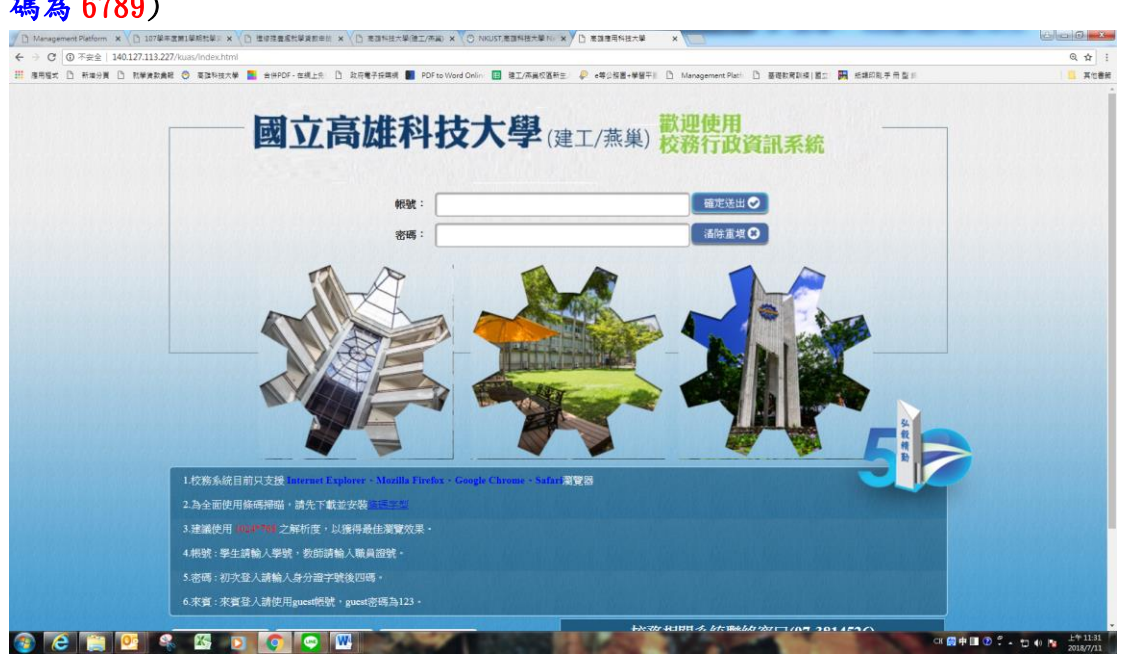

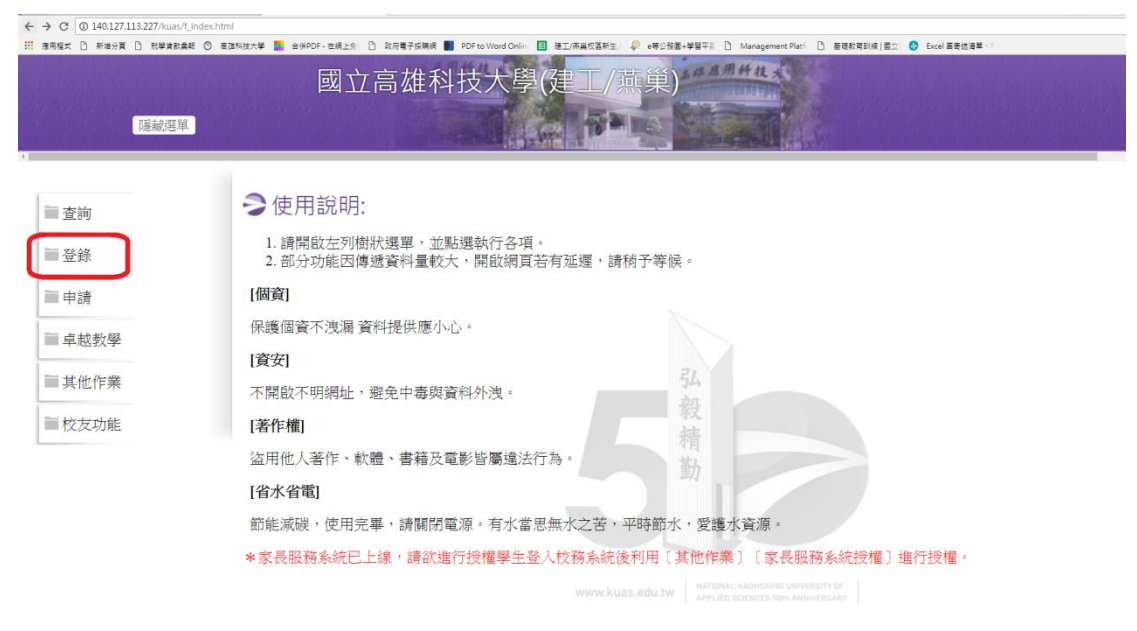

#### 步驟三:登入校務系統後,點選左邊選單中登錄按鈕

#### 步驟四:選單往下拉即可看到學務登錄作業選項,點選學生基本資料表

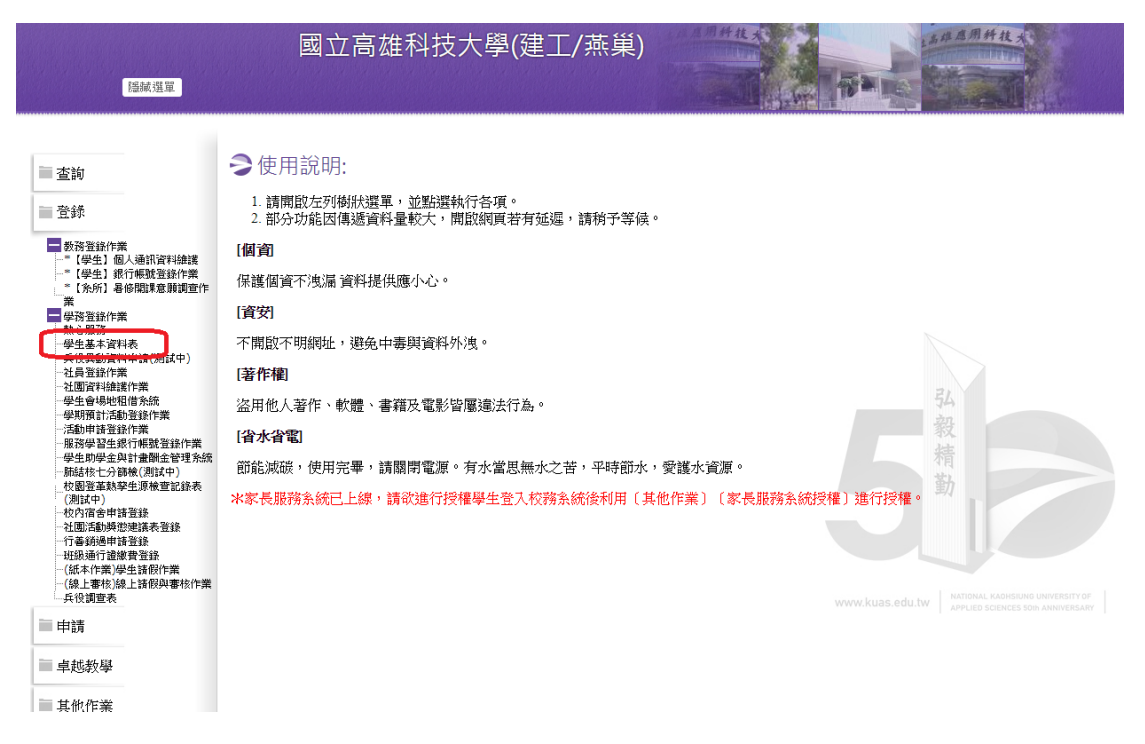

## 步驟五:點選『學生綜合資料登錄』。

| 示選單                   | 國立高雄                 | 科技大學(建工/燕巢)                             |                             |
|-----------------------|----------------------|-----------------------------------------|-----------------------------|
| 1                     |                      | 學生綜合資料表登錄作業                             |                             |
| 注意事項                  |                      |                                         |                             |
| 1. 結網頁閒置時間            | 超過 40 分鐘,系統將會自動      | 送出,未存檔的資料將遺失,請注意!                       |                             |
| 2.登錄時依步驟填             | 富資料項,並按下一頁進行下一       | -項項目登錄。                                 |                             |
| 3.登錄時請先行備             | 妥2时照片圖檔以利上傳照片。       | (九十七學年度第一學期日間部及進修部二技、四技新生照片由大考          | 中心轉入,請於自傳填寫完後按『完成』即可。)      |
| 4.登錄時,如有標             | 示為紅色的欄位,為必填的資料       | 4;請輸入正確的資料再存檔。                          |                             |
| 5.填寫自傳時,避             | 免網頁閒置超時,可事先用文        | <b>皆編輯軟體編寫好,複製後至自傳欄位貼上即可。</b>           |                             |
| 6.請同學務必詳填<br>新,以免妨礙兵役 | 家長手機及戶籍地址(包含鄰、<br>法。 | <b>里等資料</b> )尤其男同學(包含二技、四技、碩士、博士生)有兵役通報 | 作業程序,結遇戶籍及通訊地址更新,請隨時至綜合數務組更 |
|                       |                      |                                         |                             |

借註 學生綜合資料表登錄包括(學生基本資料->家庭親友資料->身心狀況->技能證照->工作經歷->自傳->照片上傳(九十七學年度日間部及進修部二技、四技新生免)->列印綜合資料表),請依 步驟確實填寫!! 列印學生綜合資料表登錄時,請使用IE瀏覽器5.5版以上!!

\* 若您有出現基本資料無法存留、學生照月無法上傳情形,請先清除瀏覽器暫存資料並且重開瀏覽器後再試一次。清除瀏覽器暫存說明這些此處

步驟六:進入『學生綜合資料登錄』畫面,部分資料由系統自動帶入,標註紅字 項目,請務必填入正確資料。

> 個人自傳(新生自傳建議請先以 word 格式繕打後,再【選擇檔案】後, 按上傳附件,以預防系統因等待作業過久而中斷離線)。

| Lynn Ville | 國立局雄科技大學(建                             | 1/燕果)       |                    | 範 例         |  |
|------------|----------------------------------------|-------------|--------------------|-------------|--|
| 顯示選單       |                                        |             | 標誌紅字項目,請填入正確資料     |             |  |
|            | 學生                                     | 综合資料表登錄作業   |                    |             |  |
| 班別:        | (条統自動帶入)                               |             |                    |             |  |
| 中文姓名:      | (系统自動帶入)                               | 學號:         | (系統自動帶入)           |             |  |
| 身份證號:      | (系統自動帶入)                               | 出生年月日:      | (条統自動帶入)           |             |  |
| 性別:        | (系統自動帶入)                               | 英文姓名:       | (Ø]:Lin, Hsin-Wen) | (請與護照英文名字一致 |  |
| 出生省市:      | 高雄市 ▼                                  | 出生縣市:       | 高雄市▼               |             |  |
| 國籍:        | 中華民國 ▼                                 | 族籍:         | 其他 ▼ (限原住民填寫)      |             |  |
| 僑居地:       | ▼ (限儒生填寫)                              | 護照號碼:       | (限儒生填寫)            |             |  |
| 原具身份:      | 一般生                                    | 入學方式:       |                    |             |  |
| 特殊身份:      |                                        | 9           |                    |             |  |
| 聯絡電話:      |                                        | 行動電話:       | (諸填落數字型態)          |             |  |
| E-maill :  | (糸統自動帶入)                               | E-mail2:    | (藹填寫常用MAI          |             |  |
| 戶籍地:       | (系統自動帶入)                               |             |                    |             |  |
| 通訊處:       | (系統自動帶入)                               |             |                    |             |  |
| 通訊處:       | 高雄市 マ (村里) (第) 路検詳細資料) (通訊處資料描録,可自行更正) |             |                    |             |  |
|            | 附件                                     | 上傳/查詢作業     |                    |             |  |
|            | 檔案: 選擇檔案 → 選擇任何檔案                      |             |                    |             |  |
|            |                                        |             |                    | ト/市R/+//+   |  |
| 今番/現1      | 備註:                                    |             |                    | 工協的中        |  |
| - ANNXE -  |                                        | 11          |                    |             |  |
|            |                                        | 附件内容        |                    |             |  |
|            |                                        | 目前尚無上傳之附件檔案 |                    |             |  |
|            |                                        |             |                    |             |  |
|            |                                        |             |                    |             |  |
|            |                                        |             |                    |             |  |
|            |                                        |             |                    |             |  |
|            |                                        |             |                    |             |  |
|            |                                        |             |                    |             |  |

# 步驟七:點選『學生照片上傳作業』,請務必上傳正面證件照片(JPEG 檔案大小 100k 以內)

| 示選單                                      | 國立高雄科技                            | 支大學(建工/燕巢)            | L#AMHUX                            |
|------------------------------------------|-----------------------------------|-----------------------|------------------------------------|
| Ĩ.                                       |                                   | 學生綜合資料表登銷             | \$作業                               |
| 注意事項                                     |                                   |                       |                                    |
| 1. 結網頁閒置時間                               | 間超過 40 分鐘,系統將會自動登出,未              | 存檔的資料將遺失,請注意!         |                                    |
| 2.登錄時依步驟却                                | 填寫資料項,並按下一頁進行下一項項目                | 登錄。                   |                                    |
| 3.登錄時請先行借                                | <b>觜妥2吋照片圖檔以利上傳照片。(九十七</b>        | 學年度第一學期日間部及進修部二技、四技新  | 所生照月由大考中心轉入,請於自傳填寫完後按『完成』即可。)      |
| 4.登錄時,如有相                                | 標示為 <mark>紅色的欄位</mark> ,為必填的資料;請輔 | 入正確的資料再存檔。            |                                    |
| 5.填寫自傳時,擁                                | 避免網頁閒置超時,可事先用文書編輯軟                | 體編寫好,複製後至自傳欄位貼上即可。    |                                    |
| <ol> <li>請同學務必詳却<br/>新,以免妨礙兵行</li> </ol> | 填家長手機及戶籍地址(包含鄰、里等資料<br>役法。        | ↓)尤其男同學(包含二技、四技、碩士、博士 | 生)有兵役通報作業程序,若遇戶籍及通訊地址更新,請隨時至綜合教務組更 |
|                                          | 學生綜合資料登錄                          | 學生照片上傳作業              | 列印综合資料資料表                          |

借註 學生綜合資料表登錄包括(學生基本資料->家庭親友資料->身心狀況->技能證照->工作經歷->自傳->照片上傳(九十七學年度日間部及進修部二技、四技新生免)->列印綜合資料表),請依 步履確實填高!! 列印學生綜合資料表登錄時,請使用IE瀏覽器5.5版以上!!

\* 若您有出現基本資料無法存當、學生照月無法上傳情形,請先清除瀏覽器暫存資料並且重開瀏覽器後再試一次。清除瀏覽器暫存說明這些此處

| 「事項:<br>月檔案請使用 JPEG 格式。」<br>は と使、多徳口保の男後 と使的照                                                                                                    | 個人相                                  | 日片檔茶上得                |  |
|----------------------------------------------------------------------------------------------------|--------------------------------------|-----------------------|--|
| 評項:<br>片檔案請使用 JPEG 格式。<br>海上便,多統口保留男後上側的照                                                                                                    |                                      |                       |  |
| 片檔案請使用 JPEG 格式。<br>海上伸,多练口保留具後上伸的照                                                                                                    |                                      |                       |  |
| A REAL PROPERTY AND A REAL PROPERTY AND A REAL | 1卷9. 光德家学里女子。                        |                       |  |
| 写工资、永远风际面积这工资的深。<br>目标室大小限制:100KB。                                                                                                    | <b>计值杀</b> , 查值时 饭 復 蓋 捍 。           |                       |  |
| 月建議像素為413x531,為避免上傳                                                                                                    | 後扭曲,諸儒量依建議像素處理照                      | 月。                    |  |
| 議使用與新式身分證相同之照片。                                                                                                    |                                      |                       |  |
| 式身分證之照片外型規範,請參考口                                                                                                    | 內政部相關規定( <u>http://www.ris.gov.t</u> | w/ch1/0940318.html) * |  |
| 修學院學生免上傳照片。                                                                                                    |                                      |                       |  |
| 照片檔案:  選擇檔案 未過                                                                                                    | 擇任何檔案                                |                       |  |
|                                                                                                    |                                      |                       |  |
|                                                                                                    | 上傳照片                                 | 查詢/顯示照片               |  |
|                                                                                                    |                                      |                       |  |
| 月預覽窗格                                                                                                    |                                      |                       |  |
|                                                                                                    |                                      |                       |  |
|                                                                                                    |                                      |                       |  |
|                                                                                                    |                                      |                       |  |
|                                                                                                    |                                      |                       |  |
|                                                                                                    |                                      |                       |  |
|                                                                                                    |                                      |                       |  |
|                                                                                                    |                                      |                       |  |
|                                                                                                    |                                      |                       |  |
|                                                                                                    |                                      |                       |  |
|                                                                                                    |                                      |                       |  |

## 步驟八:選擇列印綜合資料表(實際不用列印出,看到照片表示登錄成功)

| 國立高雄科技大                                         | (建工/燕巢)                        | 用件技大          |                      |     |
|-------------------------------------------------|--------------------------------|---------------|----------------------|-----|
| 師、選單                                            |                                |               |                      |     |
|                                                 | 學生綜合資料表登錄作業                    |               |                      |     |
| 注意事項                                            |                                |               |                      |     |
| 1. 結網頁閒置時間超過 40 分鐘,系統將會自動登出,未存檔的                | ]資料將遺失,請注意!                    |               |                      |     |
| 2.登錄時依步驟填寫資料項,並按下一頁進行下一項項目登錄。                   |                                |               |                      |     |
| 3.登錄時請先行備妥2吋照片圖檔以利上傳照片。(九十七學年月                  | 第一學期日間部及進修部二技、四技新生照月           | 由大考中心轉入,請於自傳却 | <b>算完後按『完成』即</b> 可。) |     |
| <ol> <li>登錄時,如有標示為紅色的欄位,為必填的資料;請輸入正確</li> </ol> | 的資料再存檔。                        |               |                      |     |
| 5.填寫自傳時,避免網頁閒置超時,可事先用文書編輯軟體編寫                   | 财,複製後至 <mark>自傳欄</mark> 位貼上即可。 |               |                      |     |
| 6.請同學務必詳填家長手機及戶籍地址(包含鄰、里等資料)尤其<br>新,以免妨礙兵役法。    | \$男同學(包含二技、四技、碩士、博士生)有兵        | 役通報作業程序,若遇戶籍及 | 这通訊地址更新,請隨時至綜合教      | 務組更 |
| 學生綜合資料登錄                                        | 學生照片上傳作業                       |               | 列印綜合資料資料表            |     |

備註 學生綜合資料表登錄包括(學生基本資料->家庭觀友資料->身心狀況->技能證照->工作經歷->自傳->照片上傳(九十七學年度日間部及進修部二技、四技新生免)->列印綜合資料表),請依 步骤確實填寫!! 列印學生綜合資料表登錄時,請使用IE瀏覽器5.5版以上!!

\*若您有出現基本資料無法存當、學生照片無法上傳情形,請先清除瀏覽器暫存資料並且重開瀏覽器後再試一次。清除瀏覽器暫存說明這點止處